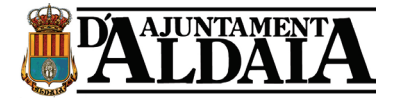

# INSTRUCCIONES PARA EL ENVÍO DE FICHEROS DE GRAN TAMAÑO

En el caso de que su solicitud precise adjuntar algún fichero de gran tamaño para ser enviado por el formulario web disponible en la sede <u>https://www.oficinavirtual.aldaia.es/portalCiudadano/portal/entidades.do?ent\_id=2&idiom</u> <u>a=1</u>

debe seguir los siguientes pasos para el envío del documento.

En la sede, considera ficheros de gran tamaño aquellos ficheros electrónicos que tengan un tamaño superior a 15MB.

En el siguiente diagrama se muestra la operativa:

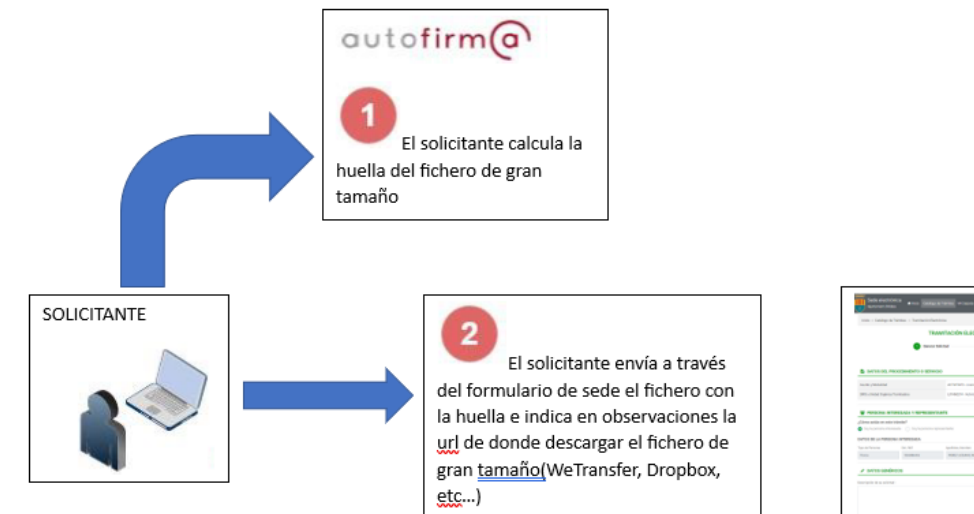

|                     | • •••       | 198.54                                                                        | 8             | 0 |                          |
|---------------------|-------------|-------------------------------------------------------------------------------|---------------|---|--------------------------|
|                     |             |                                                                               |               |   |                          |
| S MINUT             | 00000001100 | *00                                                                           |               |   |                          |
| too may be a set of |             | ATTACK CONTRACTORS                                                            | ma prista     |   |                          |
| (WILLINGS TARK)     | C           | UNREST INFORMATION AND A                                                      | 10 Miles      |   |                          |
|                     |             | ero.are                                                                       |               |   |                          |
|                     |             |                                                                               |               |   |                          |
|                     |             | ANALY<br>ANALY<br>ANALY<br>ANALY<br>ANALY<br>ANALY<br>ANALY<br>ANALY<br>ANALY | • (p 10) - 10 | - | inclusion<br>metalogical |

### Descarga e instalación de la aplicación Autofirma con el plugin de Huella Digitales

Desde el portal de firma electrónica de la administración general del estado, ubicado en la dirección <u>http://firmaelectronica.gob.es/Home/Descargas.html</u>, deberá descargar el programa *Autofirma* en su PC.

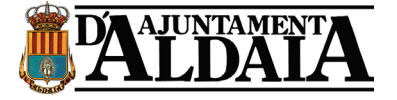

Elija la versión adecuada para su sistema operativo:

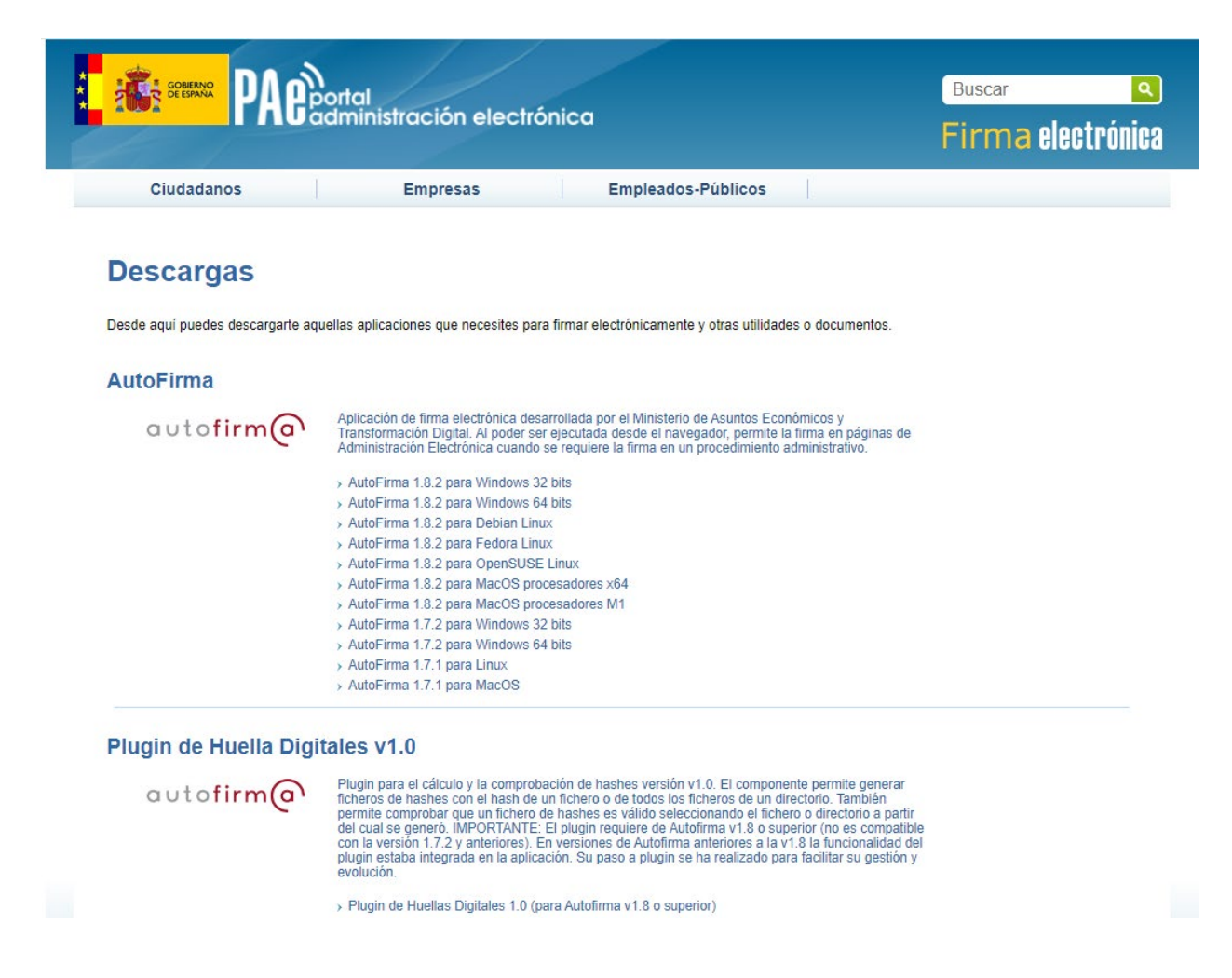

#### Una vez descargado, deberá extraer y ejecutar el programa de instalación

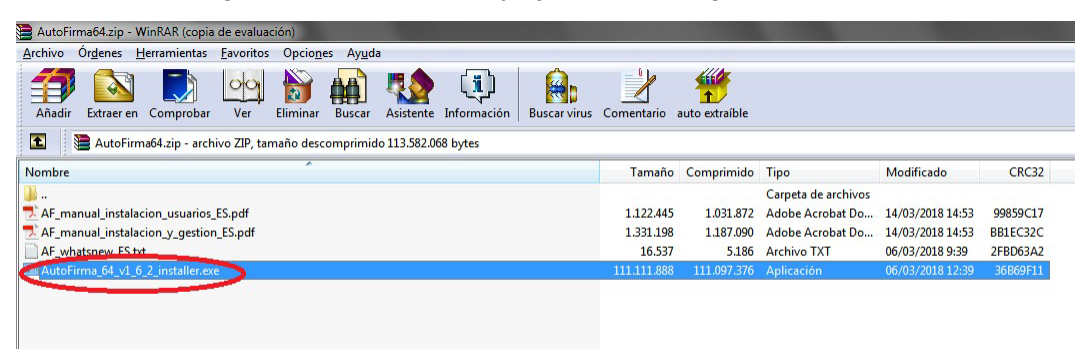

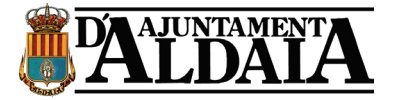

A continuación siga las instrucciones que el asistente de instalación le vaya indicando.

| 😑 Instalador de AutoFirma (Cli | ente @firma)                                                                                                    |
|--------------------------------|----------------------------------------------------------------------------------------------------|
| a                              | Bienvenido al Asistente de<br>Instalación de AutoFirma<br>Este programa instalará AutoFirma en su ordenador.<br>Se recomienda que cierre todas las demás aplicaciones antes<br>de iniciar la instalación. Esto hará posible actualizar archivos<br>relacionados con el sistema sin tener que reiniciar su<br>ordenador.<br>Presione Siguiente para continuar. |
| Client 🥃                       |                                                                                                    |
|                                | Siguiente > Cancelar                                                                                                    |

Hasta llegar a la última pantalla del asistente.

| 😑 Instalador de AutoFirma (Cl | ente @firma)                                                                                      |          |
|-------------------------------|---------------------------------------------------------------------------------------------------|----------|
|                               | Completando el Asistente<br>Instalación de AutoFirma<br>AutoFirma ha sido instalado en su sistema | e de     |
|                               | Presione Terminar para cerrar este asister                                                        | nte.     |
| Client 😑                      |                                                                                                   |          |
|                               | < <u>A</u> trás                                                                                   | Cancelar |

Para más información sobre el proceso de instalación puede consultar la guía de instalación que se acompaña en el fichero comprimido de la descarga.

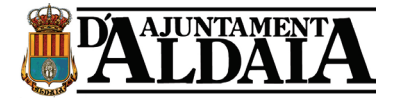

| Añadir   Extraer en   Comprobar   Ver   Eliminar   Buscar   Asistente   Información   Buscar virus | Comentario | auto extraíble |    |
|----------------------------------------------------------------------------------------------------|------------|----------------|----|
| AutoFirma64.zip - archivo ZIP, tamaño descomprimido 113.582.068 bytes                              |            |                |    |
| Nombre                                                                                             | Tamaño     | Comprimido     | Ti |
| 1                                                                                                  |            |                | Ca |
| AF_manual_instalacion_usuarios_ES.pdf                                                              | 1.122.445  | 1.031.872      | A  |
| AF_manual_instalacion_y_gestion_E5.pdf                                                             | 1.331.198  | 1.187.090      | A  |
| AF whatsnew FS.txt                                                                                 | 16.537     | 5.186          | A  |

Una vez instalado Autofirma, debemos descargar e instalar el plugin de Huella Digitales que se encuentra debajo de los enlaces de descarga de Autofirma.

Dentro de Autofirma, vamos a **Herramientas->Gestionar plugins** y seleccionamos el fichero de plugin que hemos descargado previamente, para que lo instale. Una vez instalado, ya tendremos en Autofirma la pestaña Huellas digitales, para poder calcular la huella digital de cualquier documento.

### Cálculo de la huella digital de un fichero con Autofirma

La huella digital de un fichero identifica de forma unívoca a un fichero, de modo que a todos los efectos, la huella digital representa al fichero.

La huella digital tiene un tamaño fijo que ocupa unos pocos bytes.

Para calcular la huella digital de un fichero existen varias herramientas como por ejemplo

Autofirma.

Abra el programa *Autofirma* recientemente instalado en su PC con un doble clic sobre el icono:

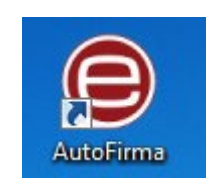

Acceda, desde el menú superior del programa, a Huellas digitales > Fichero/Directorio > Calcular huella digital.

Aparecerá una nueva ventana donde debe seleccionar el fichero de gran tamaño del que calcular su huella digital, el algoritmo de cálculo y el formato de la huella

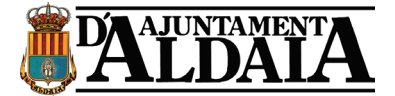

digital.

| Creación de huella digital                      | <b>X</b>              |
|-------------------------------------------------|-----------------------|
| Fichero sobre el que calcular la huella digital | Examinar              |
| Algoritmo de huella digital                     |                       |
| SHA-256                                         |                       |
| Formato de la huella digital                    |                       |
| Hexadecimal en ASCII (Base16)                   |                       |
| 🗹 Copiar huella digital al portapapeles         |                       |
| Gen                                             | erar <u>C</u> ancelar |

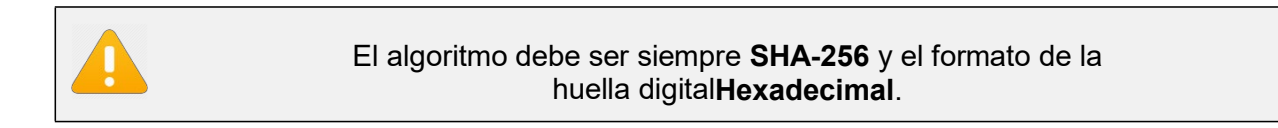

Tras pulsar el botón generar, la aplicación le solicitará la ubicación donde desea guardar el fichero de texto con la huella digital.

| 📵 Guardar huella digi | tal                                                                                                    |
|-----------------------|----------------------------------------------------------------------------------------------------|
| Buscar en: 📋 De:      | sktop                                                                                                    |
| A Local Diversion     | A 2012 States in the second states                                                                                                    |
|                       | an anna an anna an an an an an an an an                                                                                                    |
| a net                 | and the second designed of the second designed of the second designe |
| -                     |                                                                                                    |
| Nombre de archivo:    | Catalogo-servicios-administracion-digital-2_EDICION_2017.pdf.hexhash                                                                                                    |
| Archivos de tipo:     | Huellas digitales (*.hexhash)                                                                                                    |
|                       | Guardar Cancelar                                                                                                    |

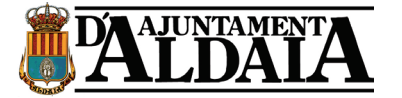

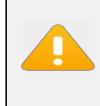

La aplicación utiliza la extensión *hexhash* para los ficheros con la huella digital.

Nuestra sede no admite el registro de ficheros con extensión "hexhash", por lo que deberá renombrar el fichero resultante añadiendo la extensión "txt"

En nuestro ejemplo, el fichero de huella resultante quedaría de la siguiente manera:

Catalogo-servicios-administracion-digital-

2\_EDICION\_2017.pdf.hexhash.txt

Es muy importante que el nombre del fichero de huella y el nombre del fichero o carpeta de la que se obtiene la huella sean idénticos. En nuestro ejemplo:

### Fichero al que aplicamos la huella

Catalogo-servicios-administracion-digital-2\_EDICION\_2017.pdf

### Fichero de huella

Catalogo-servicios-administracion-digital-

2\_EDICION\_2017.pdf.hexhash.txt

### Envío del fichero con la huella digital en la solicitud

Dentro de la sede electrónica al realizar el trámite, en el registro se indicará la URL de donde se puede descargar el fichero del gran tamaño, que podría ser Almacén, WeTransfer, DropBox, Drive, etc y adjuntar el documento de huella digital que se ha creado en el paso anterior. Recordamos que como este tipo de archivos no están permitidos en la plataforma, debemos cambiar el nombre del archivo añadiéndole al nombre .txt

| ∼ noy                              |                  |                  |      |
|------------------------------------|------------------|------------------|------|
| nombre del archivo.pdf.hexhash.TXT | 28/01/2025 13:50 | Documento de tex | 1 KB |

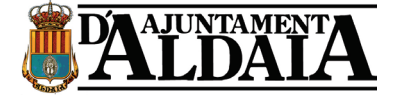

### Descarga de la documentación

Al llegar el trámite a la unidad tramitadora, se descargará el documento desde el link que se ha indicado en el registro de entrada, y se comprobará desde la aplicación Autofirma, que ese documento coincide con el documento de huella que se ha adjuntado en la anotación.

|                                                                                                    | -                                                        |                                   | ×           |
|----------------------------------------------------------------------------------------------------|----------------------------------------------------------|-----------------------------------|-------------|
| Archivo Herramientas Huellas digitales                                                                                                    |                                                          |                                   | Ayuda       |
| Fichero Calcular huella digital                                                                                                    |                                                          |                                   |             |
| Bienvenido Comprobar huella digital                                                                                                    |                                                          |                                   |             |
| En esta pantaia puede immar electronicamente incretos que se encuentren en su olsco duro.<br>Cuando firma electrónicamente un fichero pueden incorporarse a este ciertos datos personales, entre los que<br>número de DNI, su nombre y apellidos o incluso información sobre su situación laboral si utiliza un certificado<br>las políticas de seguridad y protección de datos de los receptores de los ficheros firmados antes de enviantos A<br>patrit de este punto, no insente o extraiga ninguna tarjeta inteligente o dispositivo critografíco USB.<br>Importante: No inserte ni retire ninguna tarjeta del lector de tarjetas inteligentes hasta finalizar la ejecución de | pueden en<br>profesional<br>o distribuirl<br>este progra | contrars<br>. Consu<br>os.<br>ma. | e su<br>Ite |
| Seleccionar ficheros a firmar                                                                                                    |                                                          |                                   |             |
| Pulse el botón o arrastre ficheros o directorios a es                                                                                                    | ta áre                                                   | a                                 |             |
|                                                                                                    |                                                          |                                   |             |
| Eirmar                                                                                                    |                                                          |                                   |             |
| Eirmar 2007                                                                                                    |                                                          |                                   | _           |
| <u>E</u> irmar                                                                                                    |                                                          |                                   |             |
| Eirmar                                                                                                    |                                                          |                                   |             |
| Eimar                                                                                                    |                                                          |                                   |             |
| Eirmar                                                                                                    |                                                          | <u>E</u> xa                       | mina        |
| Ermar Comprobar huella digital Fichero de datos                                                                                                    |                                                          | <u>E</u> xa                       | mina        |

## Herramienta para del documento de gran tamaño

Para enviar documentos de gran tamaño, se puede hacer uso de la aplicación ALMACÉN, del gobierno de España.

<u>C</u>omprobar <u>C</u>ancelar

https://ssweb.seap.minhap.es/almacen/

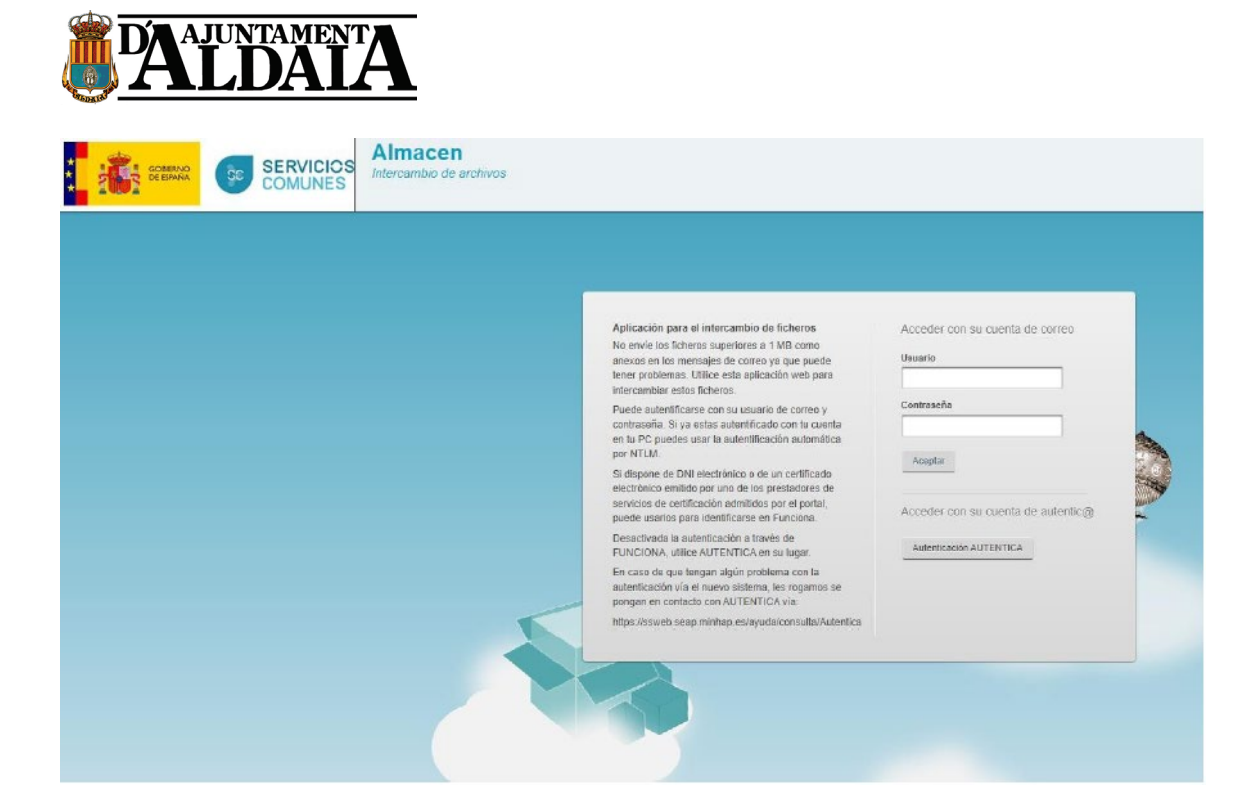

Nos autenticamos con AUTENTICA y nos creamos una cuenta con nuestro email, de tal manera se nos asocia una cuota de 2Gb. Dentro de nuestra zona de administración, podemos enviar invitación a un email solicitando al ciudadano que aporte el documento de gran tamaño.